## **DENMARK STREET SURGERY**

## NHS App – Registration Instructions

**1.** Download the app from the app store, once downloaded this is what it looks like.

Select Log In or Create Accounts

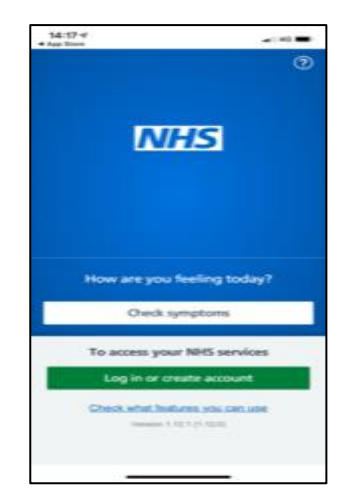

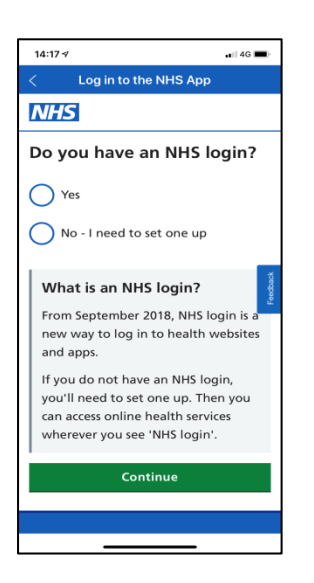

2. If the patient needs to create an account select 'No' to the Question 'Do you have an NHS login'

3. Enter an e-mail address and create and confirm a memorable Password.

Once this has been done access e-mails and select the e-mail sent re the NHS app and select confirm.

Once confirmed go back to the app and log in

| 209                                                                       | inte the the App                                                                                                    |
|---------------------------------------------------------------------------|----------------------------------------------------------------------------------------------------|
| Set up yo                                                                 | our NHS login                                                                                                    |
| If you've alre                                                            | eady done this, <u>log in</u>                                                                                             |
| instead.                                                                  |                                                                                                    |
| Email addres                                                              | 55                                                                                                    |
|                                                                           |                                                                                                    |
| Create a pas                                                              | sword                                                                                                    |
| Your password                                                             | must have:                                                                                                    |
| 8 characters                                                              | or more                                                                                                    |
| <b>6</b> - <b>6</b>                                                       |                                                                                                    |
| Confirm pas                                                               | sword                                                                                                    |
|                                                                           |                                                                                                    |
| Information                                                               | Security                                                                                                    |
| We will collect a<br>secure way. We<br>accordance with<br>and conditions. | and store your information in a<br>use your personal information in<br>h the site's <u>privacy notice</u> and <u>term</u> |
| We will not disc                                                          | close your personal information to                                                                                        |

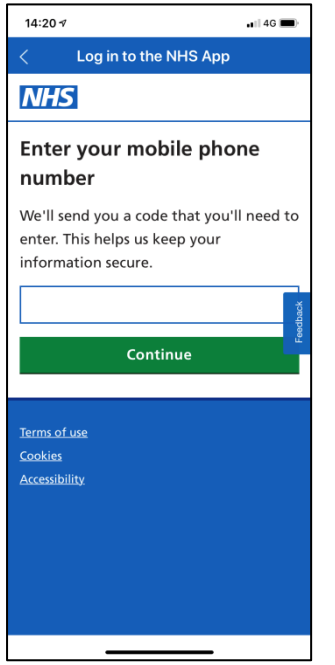

4.

Once logged in you will be asked for your mobile telephone number, enter this and select continue

 You will then be asked for details from GP Surgery. These are not needed. Scroll down to the section that states 'Do you have all 3 registration details?'

You will need your nhs no and photographic ID. Your nhs no will stated on any hospital letters or prescriptions that you have, alternatively you can get this from the GP Surgery

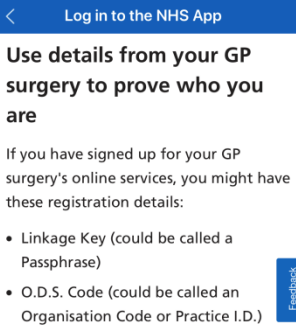

🗤 | 4G 🔳

## • Account I.D.

14:22 🕫

You can use these details to prove who you are.

If you do not have all 3 details (or you have something different) you can try another way.

Do you have all 3 registration details?

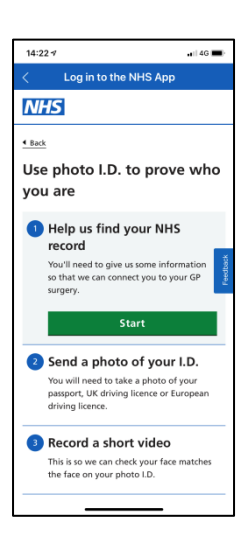

6.You will then be guided through the following steps. Once all of these steps have been completed. You will receive an e-mail within 2 hours granting access to make appointments etc via the NHS App.